# Kratke upute za rad **CA76NA**

Analizator za natrij

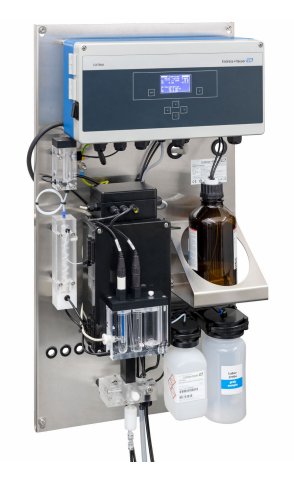

Ove upute su kratke upute za uporabu, one ne zamjenjuju Upute za uporabu uz uređaj.

Detaljnije informacije o uređaju pronaći ćete u Uputama za uporabu, a drugu dokumentaciju putem:

- www.endress.com/device-viewer
- Pametnih telefona/tableta: Endress+Hauser Operations App

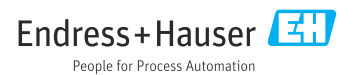

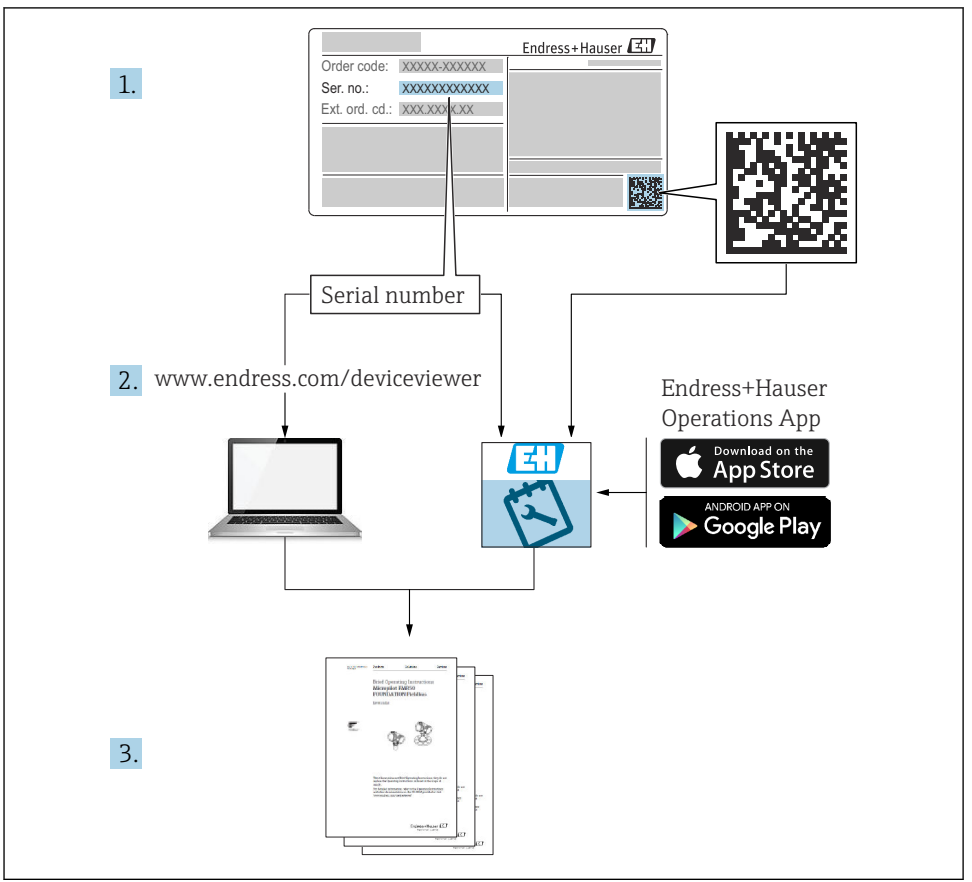

A0040778

| Sad                                                | držaji                                                                                                    |                                    |
|----------------------------------------------------|----------------------------------------------------------------------------------------------------|------------------------------------|
| <b>1</b><br>1.1<br>1.2                             | Informacija o dokumentu<br>Korišteni simboli<br>Dokumentacija                                                                                                    | <b>4</b><br>4<br>5                 |
| <b>2</b><br>2.1<br>2.2<br>2.3<br>2.4<br>2.5<br>2.6 | Osnovne sigurnosne upute                                                                                                    | <b>6</b><br>6<br>6<br>7<br>7<br>7  |
| <b>3</b><br>3.1<br>3.2<br>3.3                      | Dolazni prijem i identifikacija proizvoda<br>Preuzimanje robe .<br>Identifikacija proizvoda .<br>Skladištenje i transport                                                                            | <b>7</b><br>7<br>8<br>9            |
| <b>4</b><br>4.1<br>4.2<br>4.3                      | Ugradnja<br>Uvjeti montaže .<br>Montaža analizatora na vertikalnu površinu<br>Provjera nakon montiranja                                                                                              | <b>9</b><br>9<br>11<br>12          |
| <b>5</b><br>5.1<br>5.2<br>5.3<br>5.4               | Električni priključak       1         Uvjeti priključivanja       1         Priključivanje analizatora       1         Osiguravanje vrste zaštite       1         Provjera nakon povezivanja       1 | . <b>2</b><br>12<br>12<br>16<br>16 |
| 6                                                  | Mogućnosti upravljanja 1                                                                                                    | .7                                 |
| <b>7</b><br>7.1<br>7.2<br>7.3<br>7.4               | Puštanje u pogon       1         Priprema       1         Provjera funkcije       1         Uključivanje uređaja za mjerenje       2         Konfiguriranje uređaja za mjerenje       2              | . <b>8</b><br>18<br>28<br>28<br>29 |

# 1 Informacija o dokumentu

# 1.1 Korišteni simboli

#### 1.1.1 Sigurnosne napomene

| Struktura napomene                                                                                                    | Značenje                                                                                                    |  |  |  |  |  |  |
|----------------------------------------------------------------------------------------------------|----------------------------------------------------------------------------------------------------|--|--|--|--|--|--|
| <ul> <li>▲ OPASNOST</li> <li>Uzroci (/posljedice)</li> <li>Ako je potrebno, posljedice</li> <li>neusklađenosti (ako je primjenjivo)</li> <li>▶ Korektivne mjere</li> </ul> | Ovaj simbol upozorava vas na opasnu situaciju.<br>Ako ne izbjegnete opasnu situaciju, to <b>će</b> rezultirati smrću ili opasnom<br>ozljedom. |  |  |  |  |  |  |
| LUPOZORENJE     Uzroci (/posljedice)     Ako je potrebno, posljedice     neusklađenosti (ako je primjenjivo)     Korektivne mjere                                          | Ovaj simbol upozorava vas na opasnu situaciju.<br>Ako se ne izbjegne <b>može</b> dovesti do smrti ili teških tjelesnih ozljeda.               |  |  |  |  |  |  |
| ▲ OPREZ<br>Uzroci (/posljedice)<br>Ako je potrebno, posljedice<br>neusklađenosti (ako je primjenjivo)<br>► Korektivne mjere                                                | Ovaj simbol upozorava vas na opasnu situaciju.<br>Ako se ne izbjegne, može dovesti do lakših ili srednje teških ozljeda.                      |  |  |  |  |  |  |
| NAPOMENA<br>Uzrok/situacija<br>Ako je potrebno, posljedice<br>neusklađenosti (ako je primjenjivo)<br>► Mjera/napomena                                                      | Ovaj simbol upozorava na situacije koje mogu dovesti do materijalne štete.                                                                    |  |  |  |  |  |  |

#### 1.1.2 Simboli

- 1 Dodatne informacije, savjet
- Dozvoljeno ili preporučuje se
- 🔀 Nije dozvoljeno odn. ne preporučuje se
- 🗊 Referenca na dokumentaciju uređaja
- Referenca na stranicu
- 🖾 Referenca na sliku
- 🛏 Rezultat koraka rada

#### 1.1.3 Simboli na uređaju

| Simbol   | Značenje                                                                         |
|----------|----------------------------------------------------------------------------------|
| <u>~</u> | Oprez: opasan napon                                                              |
|          | Bez otvorenog plamena<br>Zabranjeni su vatra, otvoreni izvori paljenja i pušenja |
|          | Zabranjeno je jesti i piti                                                       |
|          | Nosite naočale za zaštitu očiju                                                  |
|          | Nosite sigurnosne rukavice                                                       |
|          | Referenca na dokumentaciju uređaja                                               |

# 1.2 Dokumentacija

Sljedeće upute nadopunjuju Kratke upute za uporabu i dostupne su na stranicama proizvoda na Internetu:

Upute za uporabu CA76NA

- Opis uređaja
- Puštanje u pogon
- Upravljanje
- Opis softvera
- Dijagnoza i uklanjanje smetnji specifičnih za uređaj
- Održavanje
- Popravak i rezervni dijelovi
- Dodatna oprema
- Tehnički podaci

# 2 Osnovne sigurnosne upute

# 2.1 Zahtjevi osoblja

- Montažu, puštanje u pogon, upravljanje i održavanje sustava za mjerenje smije provoditi samo školovano stručno osoblje.
- Tehničko osoblje mora biti ovlašteno od strane operatera sustava za navedene aktivnosti.
- Električno priključivanje smije provesti samo električar.
- Tehničko osoblje mora pročitati ove Upute za uporabu i razumjeti ih te slijediti napomene ovih Uputa za uporabu.
- Kvarove na ovome mjernom mjestu smije uklanjati samo za to ovlašteno i školovano osoblje.

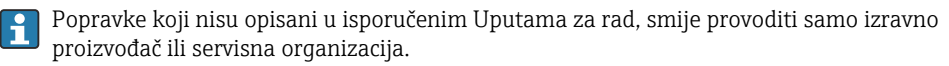

# 2.2 Namjena

CA76NA je analizator dizajniran za kontinuirano mjerenje koncentracije natrija u vodenim otopinama.

Analizator je namijenjen za primjenu u sljedećim aplikacijama:

- Nadgledanje vodenog/parnog sklopa u elektranama, posebno za nadzor kondenzatora
- Osiguranje kvalitete sustava demineralizacije i desalinizacije morske vode
- Osiguranje kvalitete ultračistog vodenog sklopa u industriji poluvodiča i elektronike

Drugačija primjena od opisane ugrožava sigurnost osoba i cijelog uređaja za mjerenje te stoga nije dopuštena. Proizvođač nije odgovoran za oštećenja nastala nepravilnim ili neprimjerenim korištenjem.

# 2.3 Sigurnost na radnom mjestu

Kao korisnik ovog uređaja odgovorni ste pridržavati se sljedećih sigurnosnih odredbi:

- smjernica o ugradnji
- lokalnih normi i odredbi

#### Elektromagnetska kompatibilnost

- Proizvod je ispitan na elektromagnetsku kompatibilnost u skladu s međunarodnim standardima koji se primjenjuju u industriji.
- Navedena elektromagnetska kompatibilnost vrijedi samo za uređaj koji je priključen sukladno napomenama u ovim Uputama za uporabu.

# 2.4 Sigurnost na radu

#### **UPOZORENJE**

#### Dodir kemikalija s očima i kožom i udisanje isparenja

Oštećenja na koži, očima i disajnim organima

- ▶ Nosite zaštitne naočare, zaštitne rukavice i laboratorijski kaput kada radite s kemikalijama.
- Izbjegavajte svaki kontakt kože s kemikalijama.
- Nemojte udisati nikakve pare.
- Osigurajte da je prostor dobro prozračen.
- ▶ Pridržavajte se daljnjih uputa u sigurnosnim podacima o kemikalijama koje se koriste.

# 2.5 Sigurnost proizvoda

#### 2.5.1 Najnovija tehnologija

Proizvod je konstruiran tako da je siguran za rad prema najnovijem stanju tehnike, provjeren je te je napustio tvornicu u besprijekornom stanju što se tiče tehničke sigurnosti. Pridržavani su odgovarajući propisi i međunarodni standardi.

Uređaji priključeni na analizator moraju ispunjavati važeće sigurnosne standarde.

# 2.6 IT sigurnost

Jamstvo s naše strane postoji ako se uređaj instalira i primjenjuje sukladno Uputama za uporabu. Uređaj raspolaže sigurnosnim mehanizmima kako bi se zaštitio od hotimičnog namještanja.

Sam operater mora implementirati IT sigurnosne mjere sukladno sigurnosnom standardu operatera, koje uređaj i prijenos podataka dodatno štite.

# 3 Dolazni prijem i identifikacija proizvoda

# 3.1 Preuzimanje robe

1. Provjerite da pakiranje nije oštećeno.

- Obavijestite Vašeg dobavljača o bilo kakvom oštećenju pakiranja. Sačuvajte oštećeno pakiranje dok se problem ne riješi.
- 2. Provjerite da sadržaj nije oštećen.
  - Obavijestite Vašeg dobavljača o bilo kakvom oštećenju sadržaja. Sačuvajte oštećenu robu dok se problem ne riješi.
- 3. Provjerite da je narudžba potpuna i da ništa ne nedostaje.
- 4. Za skladištenje i transport potrebno je proizvod pakirati tako da je zaštićen od udaraca i od vlage.
  - Originalno pakiranje pruža najbolju zaštitu.
     Obavezno se pridržavajte dopuštenih uvjeta okoline.

Ako imate bilo kakvih pitanja obratite se molimo Vašem dobavljaču odn. Vašem lokalnom distribucijskom centru.

#### 3.1.1 Opseg isporuke

Opseg isporuke sadrži:

- 1 analizator
- 1 verzija za ispis Kratkih uputa za uporabu na naručenom jeziku

Natrijeva elektroda, pH elektroda, standardna otopina i reagens za alkalizaciju nisu uključeni u isporuku za analizator.

Prije puštanja u rad analizatora naručite natrijevu elektrodu, pH elektrodu i standardnu otopinu kao "početni komplet".

Kupite reagens za alkalizaciju odvojeno (preporučuje se: diizopropilamin (DIPA), > 99,0 % (GC), u boci napravljenoj od čvrstog materijala, npr. stakla.

Ako imate pitanja:

Obratite se svojem dobavljaču ili lokalnom distribucijskom centru.

# 3.2 Identifikacija proizvoda

#### 3.2.1 Pločica s oznakom tipa

Pločica s imenom se nalazi na ploči.

Pločica s oznakom tipa donosi Vam sljedeće informacije o proizvodu:

- Identifikacija proizvođača
- Kod narudžbe
- Serijski broj
- Prošireni kod narudžbe
- Ulazne i izlazne vrijednosti
- Ambijentalna temperatura
- Sigurnosne informacije i upozorenja
- odobrenja u skladu s naručenom verzijom
- ▶ Usporedite podatke na natpisnoj pločici s narudžbom.

#### 3.2.2 Identificiranje proizvoda

#### Stranica s podacima o proizvodu

#### www.endress.com/ca76na

#### Objašnjenje koda narudžbe

Kod narudžbe i serijski broj Vašeg uređaja mogu se pronaći na sljedećim lokacijama:

- Na pločici s oznakom tipa
- Na dostavnici

#### Dobivanje informacija o proizvodu

1. Idite na. www.endress.com

- 2. Pretraživanje stranice (simbol povećala): Unesite važeći serijski broj.
- 3. Pretraga (povećalo).
  - 🕒 Struktura proizvoda je prikazana u skočnom prozoru.
- 4. Kliknite pregled proizvoda.
  - → Otvara se novi prozor. Ovdje popunjavate informacije koje se odnose na vaš uređaj, uključujući dokumentaciju proizvoda.

## 3.3 Skladištenje i transport

- 1. Merni uređaj pohranite na suh prostor gdje je zaštićen od vlage.
- 2. Na temperaturama oko ili ispod smrzavanja osigurajte da nema vode u uređaju.
- 3. Čuvajte reagens za alkalizaciju i elektrode na temperaturi iznad +5 °C (41 °F).
- 4. Pridržavajte se dopuštenih temperatura skladištenja .

# 4 Ugradnja

#### **A**OPREZ

# Opasnost od drobljenja ili uklještenja ako je analizator nepravilno postavljen ili rastavljen

- ► Za montiranje i rastavljanje analizatora potrebne su dvije osobe.
- ▶ Nosite odgovarajuće zaštitne rukavice za zaštitu od mehaničkih rizika.
- ▶ Pridržavajte se minimalnih zahtjeva za razmake prilikom montaže.
- Pri postavljanju koristite odstojnike.

# 4.1 Uvjeti montaže

#### 4.1.1 Opcije ugradnje

Montiran na okomitu površinu:

- Zid
- Montažna ploča

#### 4.1.2 Dimenzije

Montažni materijali potreban za pričvršćivanje uređaja na zid (vijci, zidne utičnice) nije isporučen.

• Osigurajte materijal za montažu na licu mjesta.

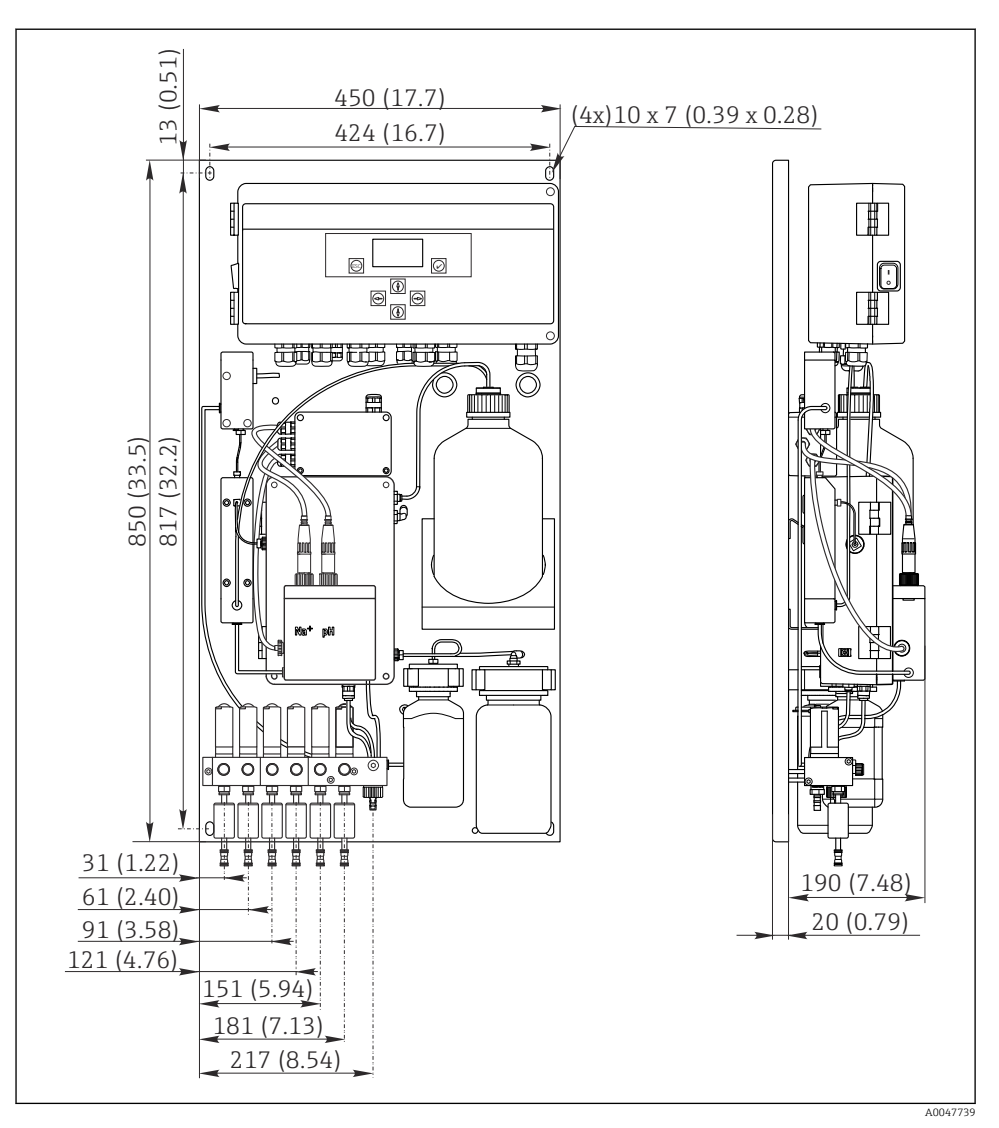

🖻 1 Analizator CA76NA. Mjerna jedinica mm (in)

#### 4.1.3 Mjesto ugradnje

Molimo uvažite sljedeće točke:

- 1. Zaštitite uređaj od mehaničkih vibracija.
- 2. Zaštitite uređaj od izloženosti kemikalijama.

- 3. Ne izlažite uređaj vrlo prašnjavim sredinama.
- 4. Ugradite uređaj u suho okruženje.
- 5. Provjerite da zid ima dovoljan kapacitet nosivosti tereta i da je sasvim uspravan.
- 6. Provjerite je li uređaj vodoravno poravnan i je postavljen na okomitu površinu (montažna ploča ili zid).
- 7. Zaštitite uređaj od dodatnog zagrijavanja (npr. od grijača ili izravne sunčeve svjetlosti).

#### Udovoljavajte sljedećim minimalnim zahtjevima za razmak:

- najmanje 10 mm (0,39 inča) na stranama analizatora
- najmanje 550 mm (21,7 inča) ispred analizatora
- najmanje 200 mm (7,87 in) ispod analizatora jer su kablovi i vodovodi spojeni odozdo

#### 4.2 Montaža analizatora na vertikalnu površinu

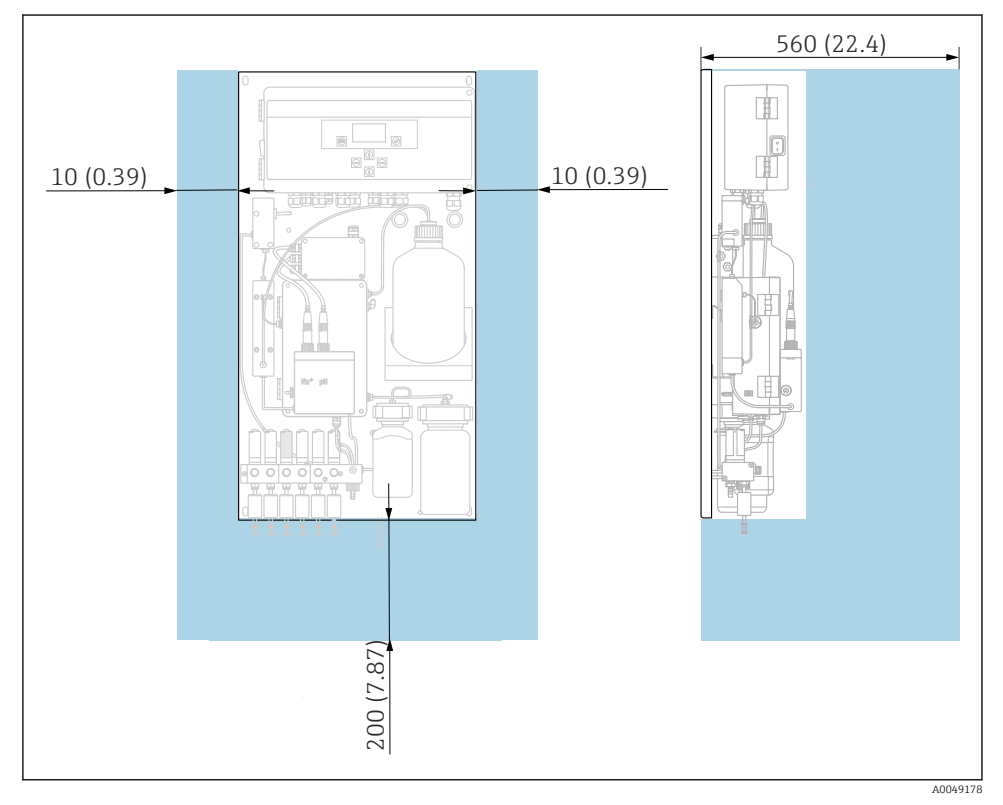

#### Image: Analizator CA76NA, zahtjevi za razmak u mm (in)

▶ Prilikom montaže poštujte potrebne udaljenosti.

# 4.3 Provjera nakon montiranja

Nakon montaže, provjerite sve priključke kako biste osigurali da su zaštićeni.

# 5 Električni priključak

#### **UPOZORENJE**

#### Uređaj je pod naponom!

Nestručno priključivanje može dovesti do tjelesnih ozljeda ili smrti!

- ▶ Električno priključivanje smije provesti samo električar.
- Tehničko osoblje mora pročitati ove Upute za uporabu i razumjeti ih te slijediti napomene ovih Uputa za uporabu.
- > Prije početka radova priključivanja provjerite da ne postoji napon niti u jednom kabelu.

# 5.1 Uvjeti priključivanja

- 1. Provodite ulazne i upravljačke kabele odvojeno od niskonaponskih kabela.
- 2. Koristite zaštićene kabele za spajanje upravljačkih kabela za analogne signale.
- 3. Na mjestu ugradnje štitnik spojite na jedan kraj ili na oba kraja u skladu s konceptom zaštite postrojenja i korištenim kabelom.
- 4. Suzbijte induktivna opterećenja poput releja s diodom bez kotača ili RC modulom.
- **5.** Pri povezivanju trenutnog izlaza obratite pažnju na polaritet i maksimalno opterećenje (500 Ω).
- 6. Ako se koriste plutajući relejni izlazi, osigurajte odgovarajući sigurnosni osigurač za te releje na mjestu instalacije.
- 7. Pridržavajte se vrijednosti za maksimalno opterećenje kontakta .

#### NAPOMENA

#### Uređaj je prikladan samo za fiksnu ugradnju.

- Na mjestu instalacije morate osigurati svepolni uređaj za isključivanje prema IEC 60947-1 i IEC 60947-3 u blizini izvora napajanja.
- Uređaj za isključivanje možda neće isključiti zaštitni vodič.

#### 5.2 Priključivanje analizatora

#### **UPOZORENJE**

#### Nepridržavanje uputa za zaštitno uzemljenje može dovesti do ozljeda ili smrti

- > Pridržavajte se uputa za zaštitno uzemljenje prilikom ugradnje analizatora.
- Uređaj je opreme klase 1: koristite posebno zaštitno uzemljenje za mrežni priključak.
- Nije dopušteno isključiti zaštitno uzemljenje

#### 5.2.1 Otvaranje kućišta elektroničke jedinice

#### Otvaranje kućišta elektroničke jedinice

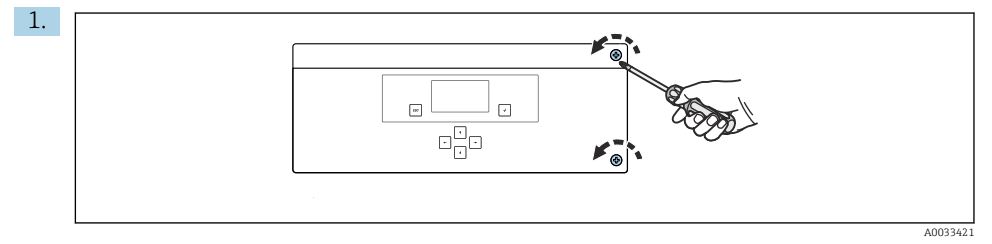

Image: Section Section Sect

Otpustite pričvrsne vijke na poklopcu PH2 odvijačem s križnom glavom.

2. Otvorite poklopac elektroničke jedinice sa lijeve strane.

#### 5.2.2 Spajanje analognih izlaza, digitalnih izlaza i napajanja

#### Spajanje signalnih izlaza

Izmjerena vrijednost određenog kanala dostupna je kao trenutni signal na analognoj ili digitalnoj izlaznoj kartici. Analizator može imati do 6 izlaza struje, ovisno o verziji uređaja.

- 1. Provedite kabele kroz ulaze za kabele na dnu elektroničke jedinice. Položaj i dimenzije kabelskih uvoda .
- 2. Provedite kabele kroz uvodnice kabela do elektroničke jedinice.
- 3. Spojite izlaze kao što je prikazano na dijagramu spajanja priključaka .

#### Spajanje napajanja

- Analizator je opremljen osiguračem T 1,25 A za razinu napona od 215 do 240 V. Ako analizator radi sa naponom od 100 do 130 V AC, osigurač zamijenite isporučenim osiguračem T 2,5 A. Osigurač se nalazi na poklopcu elektroničke jedinice.
- 1. Provedite kabele kroz ulaze za kabele na stražnjoj strani elektroničke jedinice. Položaj i dimenzije kabelskih uvoda .
- 2. Spojite kabelom sa 3 žice na vodilicu priključka X100 (L1/N/PE) u elektroničkoj jedinici prema shemi spajanja priključaka .

#### Terminalni dijagram bez PROFIBUS-a

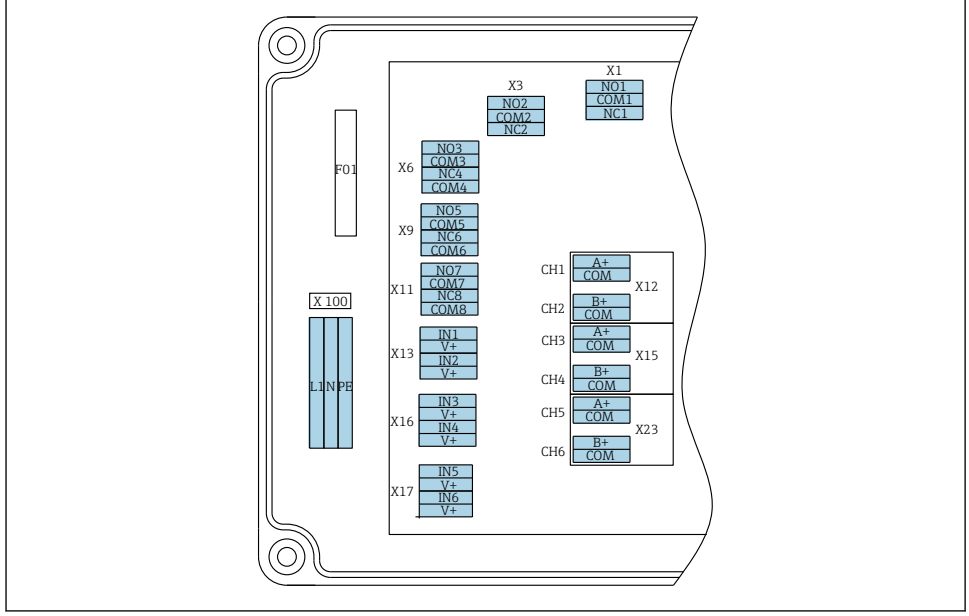

| L1                                     | N                                                             | PE | NO1                  | COM1 | NC1 | NO2                  | COM2        | NC2 | A<br>+                | СОМ                       | B<br>+                | СОМ                       | A<br>+                | СОМ                       | B<br>+                | СОМ                       | A<br>+                | СОМ                       | B<br>+                | СОМ                       |
|----------------------------------------|---------------------------------------------------------------|----|----------------------|------|-----|----------------------|-------------|-----|-----------------------|---------------------------|-----------------------|---------------------------|-----------------------|---------------------------|-----------------------|---------------------------|-----------------------|---------------------------|-----------------------|---------------------------|
| X10<br>Ops<br>nap<br>100<br>240<br>50/ | X100<br>Opskrba<br>naponom<br>100 do<br>240 V AC,<br>50/60 Hz |    | X1<br>Relay<br>Alarm | 1    |     | X3<br>Relay<br>Upozo | 2<br>orenje |     | X1<br>4 c<br>m/<br>Ka | 2A<br>lo 20<br>A<br>nal 1 | X1<br>4 (<br>m/<br>Ka | 2B<br>lo 20<br>A<br>nal 2 | X1<br>4 c<br>m/<br>Ka | 5A<br>lo 20<br>A<br>nal 3 | X1<br>4 (<br>m/<br>Ka | 5B<br>lo 20<br>A<br>nal 4 | X2<br>4 c<br>m/<br>Ka | 3A<br>lo 20<br>A<br>nal 5 | X2<br>4 c<br>m/<br>Ka | 3B<br>lo 20<br>A<br>nal 6 |

#### Mrežni napon

Napajanje za izmjeničnu struju sa višestrukim rasponom od • X1: relej, 1 alarm 100 do 240 V

Analizator je opremljen osiguračem T 1,25 A za razinu napona od 215 do 240 V. Ako analizator radi sa naponom od 100 do 130 V AC, osigurač zamijenite isporučenim osiguračem T 2,5 A. Osigurač se nalazi na • X3: relej 2, upozorenje poklopcu elektroničke jedinice.

#### Analogni izlazi

- X12: izlaz struje, kanal 1 + 2
- X15: izlaz struje, kanal 3 + 4
- X23: izlaz struje, kanal 5 + 6

#### Digitalni izlazi

- - Otvoreni kontakt prilikom pogreške: COM-NO
  - Zatvoreni kontakt zbog pogrešker: COM-NC
- - Otvoreni kontakt prilikom pogreške: COM-NC
  - Zatvoreni kontakt zbog pogrešker: COM-NO

#### Terminalni dijagram s PROFIBUS-om

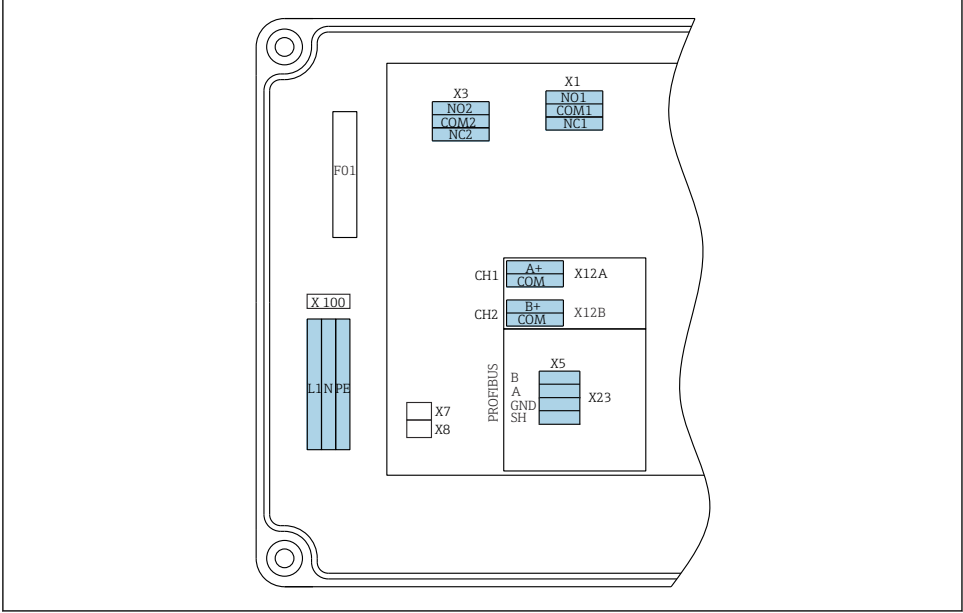

A0041292

| L1                              | N                                                       | PE | N01 | CO<br>M1 | NC1 | NO2                  | CO<br>M2    | NC2 | A+                      | CO<br>M   | B+                      | CO<br>M | В     | A       | GND      | SH      |
|---------------------------------|---------------------------------------------------------|----|-----|----------|-----|----------------------|-------------|-----|-------------------------|-----------|-------------------------|---------|-------|---------|----------|---------|
| X100<br>Opskr<br>100 d<br>50/60 | X100<br>Opskrba naponom<br>100 do 240 V AC,<br>50/60 Hz |    |     | 1        |     | X3<br>Relay<br>Upozo | 2<br>orenje |     | X12A<br>4 do 2<br>Kanal | 0 mA<br>1 | X12B<br>4 do 2<br>Kanal | 2 mA    | PROFI | BUS kat | oel (unu | tarnji) |

#### Mrežni napon

Napajanje za izmjeničnu struju sa višestrukim rasponom od 100 do 240 V

#### Analogni izlazi

X12: izlaz struje, kanal 1 + 2

#### Digitalni izlazi

- X1: relej 1, alarmi
  - Otvoreni kontakt prilikom pogreške: COM-NO
  - Zatvoreni kontakt zbog pogrešker: COM-NC
- X3: relej 2, upozorenja
  - Otvoreni kontakt prilikom pogreške: COM-NC
  - Zatvoreni kontakt zbog pogrešker: COM-NO

Ako je CA76NA posljednji uređaj u segmentu sabirnice, dvije premosnice moraju biti postavljene na X7 i X8 na kartici sučelja PROFIBUS-a da bi ugradili završne otpornike. Ako analizator nije posljednji uređaj u segmentu sabirnice, premosnice moraju biti uklonjene iz X7 i X8 na kartici sučelja PROFIBUS-a.

#### M12 utičnica

PROFIBUS je spojen na vanjsku M12 utičnicu.

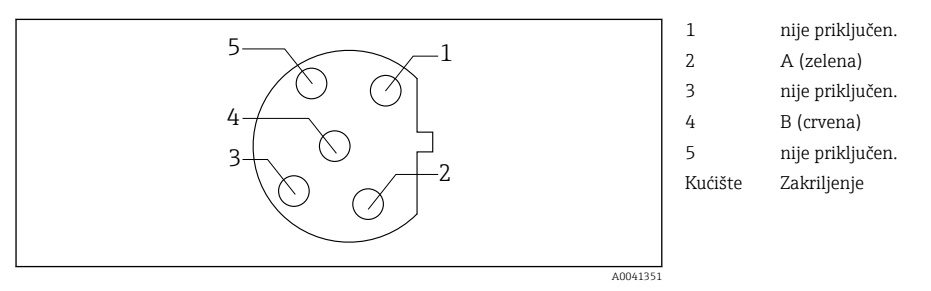

🕑 4 🔹 Dodjela ignica 5-iglica, b-kodirano

# 5.3 Osiguravanje vrste zaštite

Na isporučenom uređaju smiju se provesti samo u ovim uputama opisana mehanička i električna priključivanja, koja su potrebna za odgovarajuću primjenu u skladu s odredbama.

► Pažljivo izvodite radove.

Pojedine vrste zaštite odobrene za ovaj proizvod (nepropusnost (IP), električna sigurnost, otpornost na smetnje od EMC-a) više se ne mogu jamčiti ako, na primjer:

- su poklopci ostavljeni otklopljeni.
- se koriste različite jedinice napajanja od onih koje su isporučene.
- su kabelske uvodnice premalo zategnute (moraju se zategnuti s 2 Nm za potvrđenu razinu IP zaštite).
- su kabeli/krajevi kabela labavi ili nedovoljno osigurani.
- snopovi vodljivih kabela su ostavljeni u uređaju.

# 5.4 Provjera nakon povezivanja

#### **UPOZORENJE**

#### Greške priključivanja

Sigurnost ljudi i mjernog mjesta ugrožena je! Proizvođač ne prihvaća bilo kakvu odgovornost za greške koje su proizašle kao posljedica neuvažavanja napomena u ovim Uputama za uporabu.

Stavite uređaj samo tada u pogon ako odgovorite s **da** na **sva** sljedeća pitanja.

Stanje i specifikacije uređaja

Jesu li uređaji i svi kabeli bez oštećenja izvana?

#### Električni priključak

- Jesu li ugrađeni kabeli oslobođeni od zatezanja?
- Jesu li kabeli postavljeni bez omči i križanja?
- Jesu li signalni kabeli ispravno spojeni prema dijagramu ožičenja?
- Jesu li sve utične stezaljke dobro uklopljene?
- Jesu li svi priključni vodovi sigurno smješteni u utične stezaljke?

# 6 Mogućnosti upravljanja

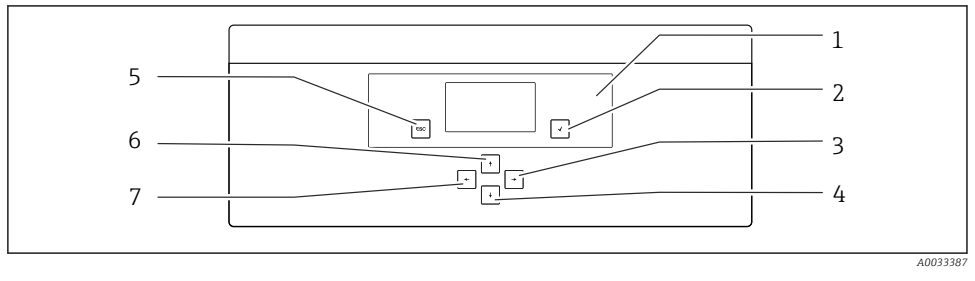

- 🗟 5 Operativni elementi elektroničke jedinice
- 1 Zaslon
- 2 Tipka 🛨
- 3 Tipka 🗸
- 4 Tipka 🖡

- 5 Tipka 6 Tipka ▪
- 7 Tipka 🗲

Endress+Hauser

Svaki glavni izbornik sadrži podizbornike. Za kretanje kroz izbornike koristite 6 tipki na upravljačkoj ploči.

Funkcije tipki na upravljačkoj ploči:

| Tipka 🗸                                                                                                    |                                                  |  |  |  |  |  |  |  |
|----------------------------------------------------------------------------------------------------|--------------------------------------------------|--|--|--|--|--|--|--|
| Prikaz izmjerene vrijednostiGlavni izbornik                                                                                               |                                                  |  |  |  |  |  |  |  |
| Glavni izbornik                                                                                                    | Podizbornik                                      |  |  |  |  |  |  |  |
| Podizbornik                                                                                                    | Izbornik unosa                                   |  |  |  |  |  |  |  |
| Izbornik unosa                                                                                                    | Način unosa                                      |  |  |  |  |  |  |  |
| Način unosa                                                                                                    | Izbornik unosa, ulazna vrijednost je prihvaćena  |  |  |  |  |  |  |  |
| Tipka 🔤                                                                                                    |                                                  |  |  |  |  |  |  |  |
| Način unosa                                                                                                    | Izbornik unosa, vrijednost unosa nije prihvaćena |  |  |  |  |  |  |  |
| Izbornik unosa                                                                                                    | Podizbornik                                      |  |  |  |  |  |  |  |
| Podizbornik                                                                                                    | Glavni izbornik                                  |  |  |  |  |  |  |  |
| Glavni izbornik                                                                                                    | Prikaz izmjerene vrijednosti                     |  |  |  |  |  |  |  |
| Pritisnite tipku 🔤 4 s                                                                                                    | Prikaz izmjerene vrijednosti                     |  |  |  |  |  |  |  |
| Tipke 🛉, ¥                                                                                                    |                                                  |  |  |  |  |  |  |  |
| Prikaz izmjerene vrijednostiPrikaz izmjerene vrijednosti (kanal): detaljan pregled sta<br>izmjerenih vrijednosti/pregled trenutnih izlaza |                                                  |  |  |  |  |  |  |  |
| Izbornici                                                                                                    | Odaberite stavku izbornika                       |  |  |  |  |  |  |  |
| Izbornik unosa                                                                                                    | Odaberite polje za unos                          |  |  |  |  |  |  |  |
| Način unosa                                                                                                    | Odaberite znak/popis                             |  |  |  |  |  |  |  |
| Tipke 🗲, 🛨                                                                                                    |                                                  |  |  |  |  |  |  |  |
| Prikaz izmjerene vrijednost                                                                                                    | iPromjenite kanal                                |  |  |  |  |  |  |  |
| Izbornici                                                                                                    | Nije dodijeljena funkcija                        |  |  |  |  |  |  |  |
| Izbornik unosa                                                                                                    | Odabir polja (ako postoji više kolona)           |  |  |  |  |  |  |  |
| Način unosa                                                                                                    | Odabir položaja                                  |  |  |  |  |  |  |  |

# 7 Puštanje u pogon

## 7.1 Priprema

Zbog potrebnih kalibracija, zakažite uređaj oko 8 sati.

Sljedeći preduvjeti vrijede za puštanje u pogon:

- Analizator je montiran kako je opisano .
- Cijevi koje prenose tekućinu montiraju se kako je opisano .
- Elektrode su umetnute kako je opisano .

- Boce sa reagensima su povezane kako je opisano .
- Električna veza uspostavlja se na način kako je opisano .
- Dostupno napajanje i napajanje sredstvom.

#### Utične spojnice

Svi hidraulični priključci s crijevima po dizajnu imaju "utične spojke". Crijeva moraju biti čisto i ravno odrezana i ne smiju imati oštećenja na površini.

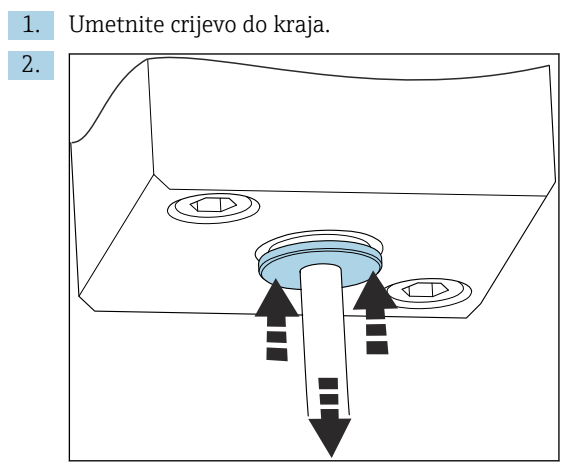

Crijeva se mogu ukloniti samo ako nisu pod pritiskom:

Gurnite prsten s crijevom i držite ga na mjestu, zatim uklonite crijevo.

Ako se crijevo često uklanja, na crijevu se pojavljuju udubljenja u području oko pričvrsnih kopči. Važno je da prvih 5 mm crijeva bude glatko.

#### 7.1.1 Spajanje cijevi koje nose tekućinu

#### Dijagram toka

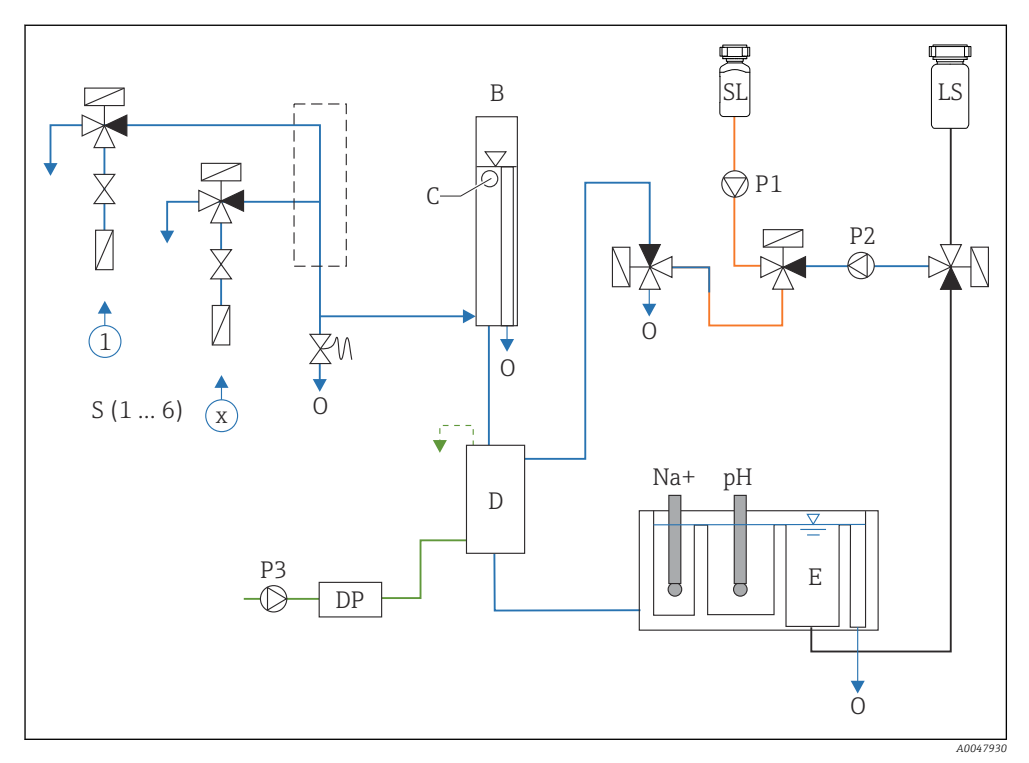

🖻 6 Jedinica za kontrolu tekućine s mjernom jedinicom i dovodnom posudom

- S Ulaz uzorka, 1 do 6
- B Preljevna posuda za stalni primarni tlak
- C Monitor razine preljeva
- D Posuda za alkalizaciju
- DP Diizopropilamin (DIPA)
- E Posuda za opskrbu

- 0 Izlaz
- SL Standardna otopina
- LS Laboratorijski uzorak
- P1 Pumpa za doziranje
- P2 Crpka sklopa
- P3 Crpka za alkalizaciju
- Spajanje srednjih opskrbnih točaka

Analizator može imati do 6 srednjih opskrbnih točaka, ovisno o verziji uređaja.

Specifikacije crijeva (nije uključeno u opseg isporuke):

- Vanjsko, savitljivo PE ili PTFE crijevo s vanjskim promjerom od 6 mm (0,24 in)
- Duljina najmanje 200 mm (7,87 in)

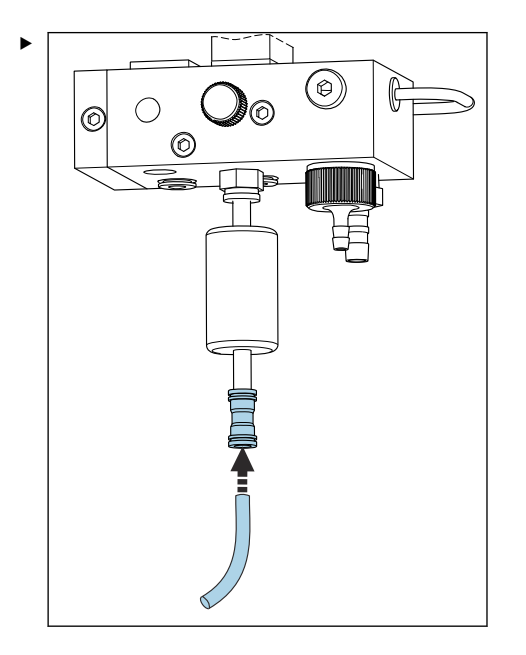

Spojite crijevo za uzorkovanje pomoću spojnice za brzo otpuštanje.

▶ Primijenjeni tlak ograničen je na pribl. 1 bar (14,5 psi) ugrađenim preljevnim ventilom.

#### Spajanje srednjih izlaznih točaka

Na uređaju postoje 3 mjesta za izlaz uzorka:

- Pojedinačne izlazne točke kanala jedinice za kondicioniranje uzorka, do 6 komada crijeva dimenzija 6 x 4 mm
- Izlaz preljevnog ventila, crijevo dimenzija 8 x 6 mm
- Opći otvor, crijevo dimenzija 11 x 8 mm

Medij koji se ispušta iz jedinice za pripremu uzorka i prelivne posude može se izravno ponovno unijeti u sklop elektrane. Kako se koristi reagens za alkalizaciju, voda ispuštena na općem izlazu je kontaminirana tim reagensima. Ispuštanje otpadnih voda u kanalizaciju ili zbrinjavanje ispuštenih voda uređeno je konceptom upravljanja otpadnim vodama vlasnika/ operatera.

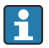

Mediji moraju biti u mogućnosti da se slobodno odvode; nemojte usmjeravati crijeva prema gore niti savijati crijeva.

Da biste izbjegli nakupljanje zaostalih voda, koristite odvodna crijeva maksimalne duljine od 1 m (3,28 ft).

> Provucite crijeva s konstantnim nagibom prema dolje kako bi voda lako mogla iscuriti.

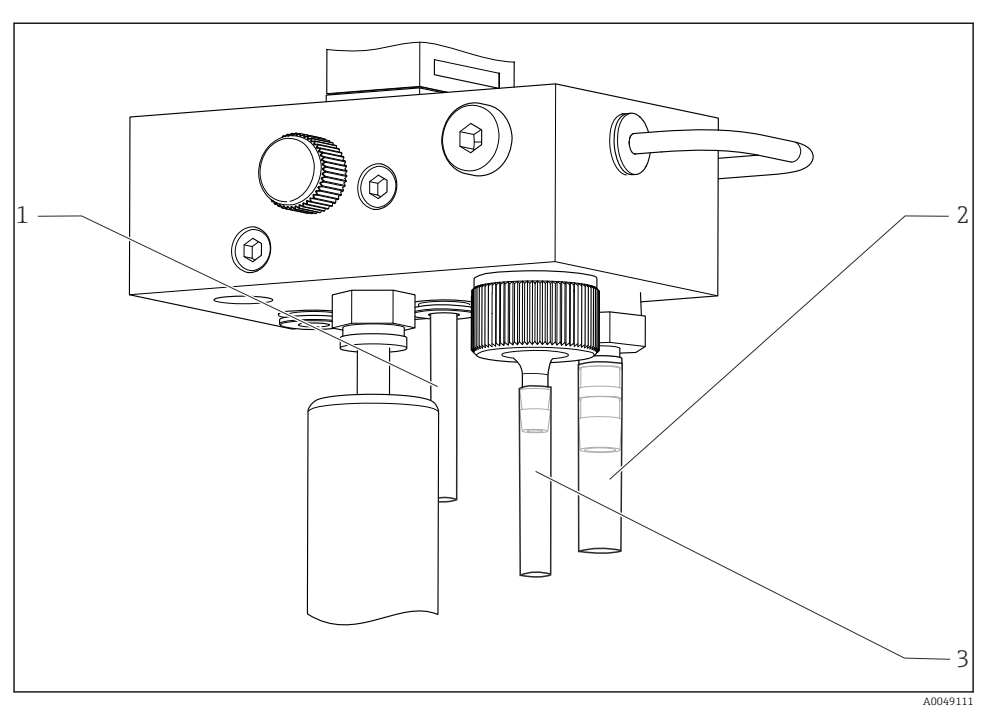

- 1 Izlaz kanala
- 2 Opći izlaz
- 3 Prelivni ventil

#### 7.1.2 Ugradnja elektroda

#### Priprema elektroda

- Analizator je isključen ili je aktiviran način rada OFF.
   Mjernu jedinicu do pola napunite deioniziranom vodom kako se elektrode ne bi osušile nakon postavljanja.
- 2. Izvadite elektrode iz ambalaže. Natrijeva elektroda je na osovini označena s "Na". PH elektroda nema oznaku.
- **3.** Uklonite donji poklopac za brtvljenje slanom otopinom. Ako na elektrodi postoje bilo kakvi kristali soli, pažljivo ih isperite deioniziranom vodom.

Elektrode su sada spremne za ugradnju.

#### Ugradnja elektroda

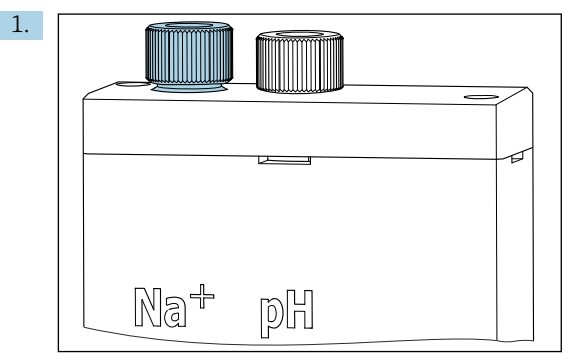

Otpustite vijčani spoj na mjernoj jedinici.

- 2. Postavite utikač kabela s oznakom "Na+" na natrijevu elektrodu.
- 3. Postavite utikač kabela s oznakom "pH". na pH elektrodu.
- 4. Utikači imaju desni navoj. Zategnite utikače rukom.

#### 5. NAPOMENA

#### Postoji rizik od oštećenja elektroda tijekom postupka ugradnje i uklanjanja

- Budite pažljivi pri umetanju elektroda i uklanjanju elektroda iz komora protoka kroz ćeliju.
- ► Ne dodirujte staklene žarulje elektroda.
- ▶ Elektrode su vrlo krhke. Budite vrlo pažljivi pri rukovanju s elektrodama.
- Izbjegavajte mjehuriće zraka u staklenim žaruljama. Ako su prisutni mjehurići zraka, držite elektrodu u okomitom položaju i lagano protresite da biste uklonili mjehuriće.
- Ne dopustite da se staklene žarulje elektroda osuše. Nakon uklanjanja, elektrode pričvrstite zaštitnim kapicama.
- ► Zaštitite kabelske priključke i utikače od korozije i vlage.

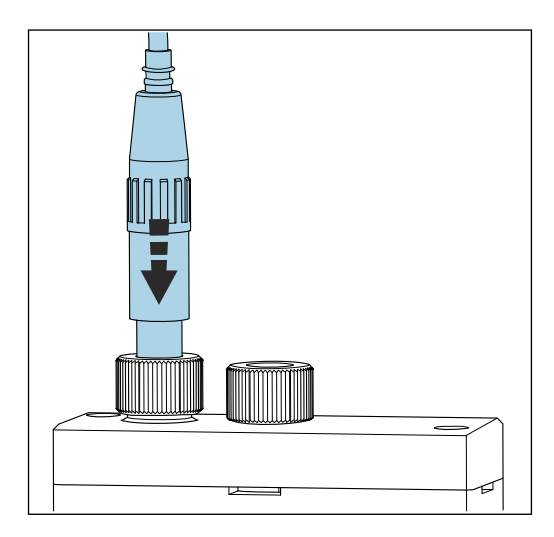

Pažljivo umetnite elektrodu do kraja u lijevu komoru (natrij) ili desnu komoru (pH).

6. Rukom zategnite vijčani spoj.

#### 7.1.3 Spajanje boca s reagensima

#### **A** UPOZORENJE

#### Dodir kemikalija s očima i kožom i udisanje isparenja

Oštećenja na koži, očima i disajnim organima

- ▶ Nosite zaštitne naočare, zaštitne rukavice i laboratorijski kaput kada radite s kemikalijama.
- ► Izbjegavajte svaki kontakt kože s kemikalijama.
- ▶ Nemojte udisati nikakve pare.
- Osigurajte da je prostor dobro prozračen.
- ▶ Pridržavajte se daljnjih uputa u sigurnosnim podacima o kemikalijama koje se koriste.

CA76NA

#### **A** OPREZ

#### Požar

- > Provjerite da nema izvora zapaljenja u blizini, npr. vruće površine
- Nemojte pušiti

#### NAPOMENA

#### Kemikalije koje pobjegnu mogu kontaminirati uređaj

Neispravna mjerenja

- ▶ Kad mijenjate crijeva, ne kontaminirajte krajeve crijeva kemikalijama.
- Pustite da se krajevi cijevi potpuno isuše.
- ▶ Ne dirajte crijeva prilikom promjene standardnog rješenja.
- Osigurajte da je prostor dobro prozračen.

#### Spajanje boce s reagensom za alkalizaciju

F

#### Boce sa reagensom za alkalizaciju s navojem S40

Nije potreban adapter za spajanje na analizator, priključak za bocu, uključujući navojnu maticu adaptera i brtvu, spremni su za upotrebu

#### Boce sa reagensom za alkalizaciju s navojem GL45

Za spajanje na analizator isporučuje se drugi spoj, može se ponovno naručiti kao dodatak za analizator

► Za reagens za alkalizaciju koristite boce od čvrstog materijala, npr. stakla.

Na analizatoru ima mjesta za bocu od 2,5 litara (0,66 američkih galona). Kao zaštitna mjera isporučuje se prazna boca.

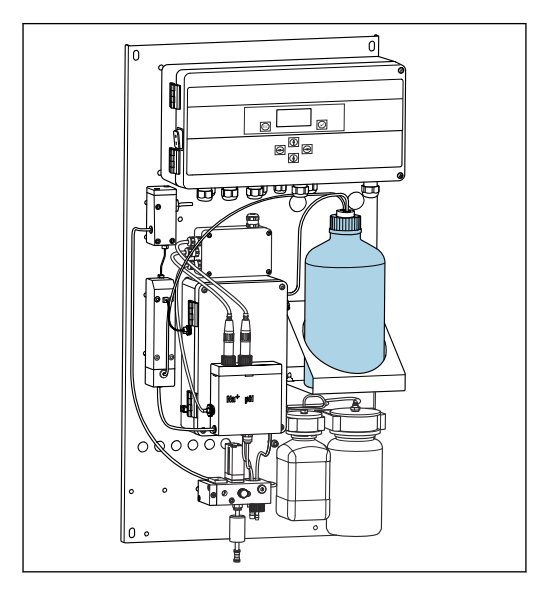

🕑 7 🛛 Boca za reagens za alkalizaciju

- 1. Odvrnite praznu bocu i izvadite je iz držača.
- 2. Stavite novu bocu u držač.
- 3. Otvorite poklopac boce.
- 4. Kada koristite bocu s GL45 navojem: zamijenite spojnicu, spoj boce uključujući brtvu ostaje isti.
- 5. Pričvrstite spoj boce spojnom maticom na novu bocu.

#### Spajanje boce sa standardnom otopinom

Standardna otopina je spremna za upotrebu kad se isporuči.

1. Otvorite bocu.

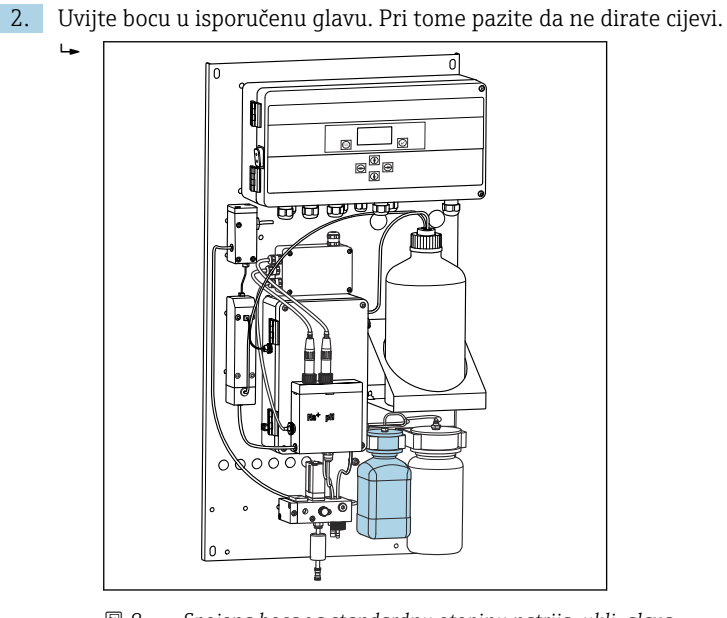

🖲 8 🛛 Spojena boca za standardnu otopinu natrija, uklj. glava

#### 7.1.4 Postavljanje protoka uzorka

Kontrolni ventil se koristi za podešavanje volumena uzorkovanja tako da uzorak ravnomjerno otječe na preljevu.

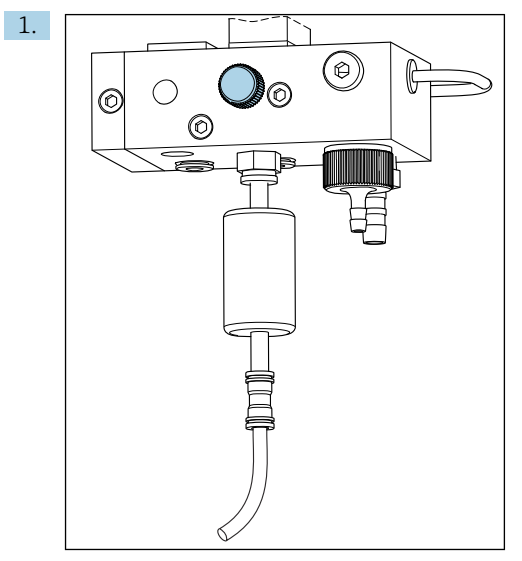

8 Kontrolni ventil

Postavite protok uzorka na 5 do 10 l/h (1,32 do 2,64 gal/h) na kontrolnom ventilu.

- 2. Pričekajte dok se uzorak ravnomjerno ne prelije preko preljeva.
- 3. Ponovite postupak za sve dostupne kanale.

# 7.2 Provjera funkcije

#### 

#### Neispravan priključak, nepravilan opskrbni napon

Sigurnosni rizici za osoblje i neispravno funkcioniranje uređaja

- Provjerite jesu li svi priključci pravilno izvedeni sukladno planu priključivanja.
- > Provjerite da opskrbni napon odgovara s onim navedenim na pločici s oznakom tipa.
- > Prije puštanja u pogon provjerite je li ispravni osigurač ugrađen za određeni raspon napona.

Analizator je opremljen osiguračem T 1,25 A za razinu napona od 215 do 240 V. Ako analizator radi sa naponom od 100 do 130 V AC, osigurač zamijenite isporučenim osiguračem T 2,5 A. Osigurač se nalazi na poklopcu elektroničke jedinice.

# 7.3 Uključivanje uređaja za mjerenje

Uključite analizator na mrežnu sklopku.

# 7.4 Konfiguriranje uređaja za mjerenje

Nakon uključivanja analizatora morate provesti sljedeće korake:

- 1. Pričekajte period rada od 4 sata.
- 2. Kalibracija elektroda
- 3. Konfigurirajte osnovne parametre
- 4. Ponovite kalibraciju elektroda (nakon najmanje 12 sati)

#### 7.4.1 Kalibriranje elektroda

- 1. Kalibrirajte pH elektrodu .
- 2. Kalibrirajte natrijevu elektrodu .

Povremeno se može dogoditi greška u kalibraciji prilikom prvog kalibriranja nakon puštanja u rad. To je uzrokovano nečistoćama koje su ušle tijekom prijevoza, montaže i puštanja u rad.

3. Ponovite kalibraciju elektroda nakon što je analizator radio najmanje 12 sati. To je neophodno za čišćenje cijelog sustava nakon transporta i ugradnje.

#### 7.4.2 Konfiguriranje osnovnih parametara

- 1. Prijeđite na automatski način rada nakon kalibracije elektroda:
- 2. U izborniku **Maintenance** odaberite podizbornik **Operating Mode** i potvrdite s **v**.
- 3. Unesite tvorničku lozinku 1111 ili novu lozinku koja je dodijeljena i potvrdite s 🗸.
- 4. Pomoću tipke F odaberite funkciju **Mode** i potvrdite s 🗸.
- 5. Odaberite opciju **AUTOMATIC** i potvrdite .
- 6. Navigirajte do izbornika Parameters.
- 7. Unesite tvorničku lozinku 2222 ili novu lozinku koja je dodijeljena.
- 8. Postavite potrebne osnovne parametre u izborniku **Parameters**.

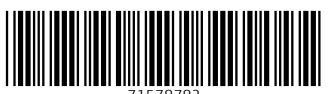

71578782

# www.addresses.endress.com

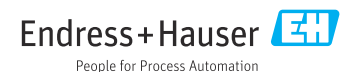